### NU Library – Printing from an iPhone

# See detailed directions with screenshots at https://niagara.libguides.com/mobile-printing

- 1. Make sure you are connected to the campus *PurpleHaze* wifi network
- 2. From whatever document/app you want to print from, tap the printer icon

3. A printer called **hold-queue** should show up as an Airprint printer on your device automatically. If a different printer name is listed, tap the name.

| se    | tn_lounge >   |
|-------|---------------|
| Defau | It Settings > |
|       | Se            |

## 4. Scroll through the list of available printers, to find **hold-queue**. Tap the name.

| Print Options Printer                 |              |
|---------------------------------------|--------------|
| Seton Hall Lounge                     | <b>a</b> (j) |
| OTHER PRINTERS                        |              |
| artm_109<br>Castellani Art Museum 109 | <b>≙</b> (i) |
| bisg_125<br>Bisgrove Hall - 125       | <b>a</b> (j) |
| bisg_156<br>Bisgrove Hall - 156       | <b>a</b> (j) |
| bisg_174<br>Bisgrove Hall - 174       | <b>■</b> (i) |

 You'll see a box asking you to login.
 See the back of this document for more information on logging in. Then tap OK.

| Password required for<br>"hold-queue" |    |  |
|---------------------------------------|----|--|
| ser name                              |    |  |
| assword                               |    |  |
| Cancel                                | ОК |  |

### 6. Tap the word *Print* at the top right corner.

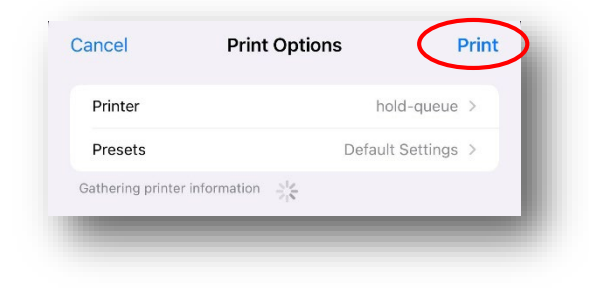

#### **Retrieving Your Print Job**

- You can retrieve your print job from any printer.
- Tap ID Number on the screen.
- Then enter your 7-digit ID number without the letter S, such as: 1234567
- Then tap *Print Release* to see your print jobs and print them.

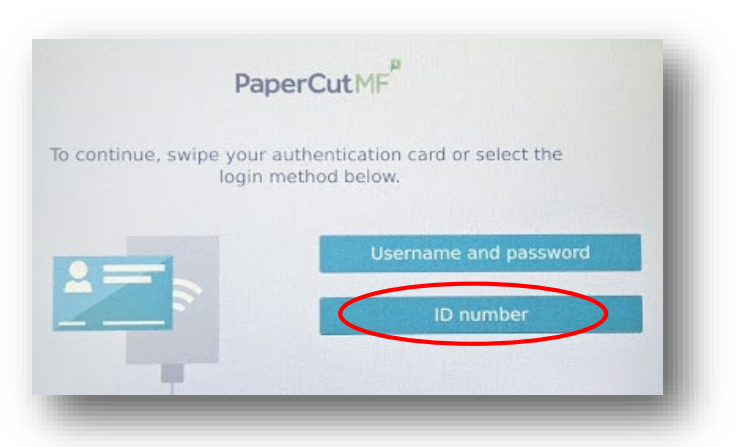

When printing to the campus print network, you will be asked to login with your **PurplePass** username and password.

Individual devices seem to differ on what they accept as your NU username, so try each of the 3 options below to see if one of them will work. The password is your NU email/purplepass password.

1) Email address, written WITH the word "mail":

Example: jsmith@mail.niagara.edu

2) Student ID number, formatted like an email address, with the letter S, WITHOUT the word "mail":

Example: s1234567@niagara.edu

3) Student ID number alone, with the letter S:

Example: **s1234567**